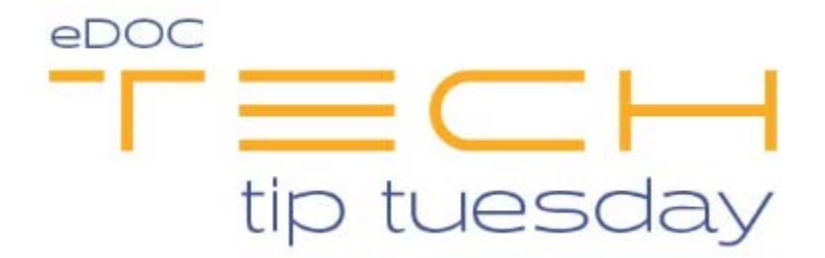

## Tech Tip #6: Add an On Demand Signature Box to ProDOC Capture window

In ProDOC's Signature Capture window, you can add a signature box anywhere on a form or receipt that may not have one. This allows you to add a signature or initial box on a form as needed without affecting the general setup of that form.

When the capture window is open, hold the Ctrl button while the mouse is over the form. The mouse icon will change from a hand to an X— icon. While holding the Ctrl button, left click the mouse and drag to draw the box. This box can be drawn to any size by releasing the left click button and Ctrl button after the desired size is obtained. Once created, this box is now available to click on and activate for signing.

| 2                                | Pro             | DOC - Signature Capture(KJOHNSON) - 🗆 🗙                                                                                                    |
|----------------------------------|-----------------|----------------------------------------------------------------------------------------------------|
| Form Name:                       | Receipt v       | ▲ <u>Page 1 of 1 ▶ Scan Page</u> Scan Options                                                                                                    |
| *Account<br>Teller_ID:<br>Other: |                 | Image: Number Number Number Of State of State of Stat |
| Add this docum                   | ent to package: | x-                                                                                                    |
|                                  |                 | Print eSign R Save O Cancel                                                                                                    |

If the box is created too small or big, or you want to delete it, right click on the active box and choose the "Delete" option.

| Member Number Description Trans. Am<br>CASH IN<br>9099-000 REGULAR SH DEPOSIT<br>9099 CASH BACK | mount Balance Principal Interest<br>50.00<br>50.00 2861.44<br>.00 |        |
|-------------------------------------------------------------------------------------------------|-------------------------------------------------------------------|--------|
| 0.75 <i>0</i> 0 01 0.74 0                                                                       | 20                                                                |        |
| 9/20/08 SESSELL J DROBAL 9:51 8                                                                 | 000 064 809 2608                                                  | Retry  |
|                                                                                                 |                                                                   | Delete |

## Did you find this tip helpful?

Let us know here.